## いろいろな情報を見る

## 放送局一覧

現在受信できる地上デジタル放送のチャンネル 一覧を表示できます。

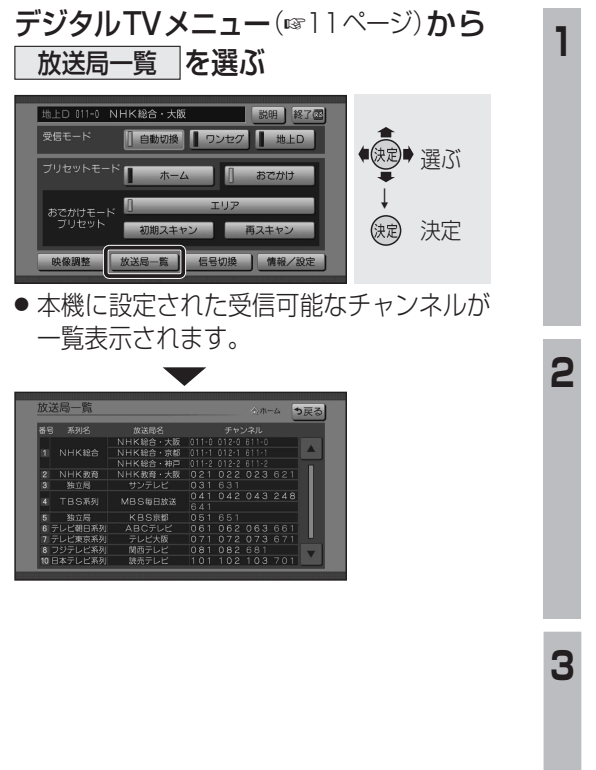

| アン                     | テナレベル                                                                                                    |
|------------------------|----------------------------------------------------------------------------------------------------|
| 也上デ<br>確認です            | ジタル放送のアンテナ入力レベルを<br>きます。                                                                                                    |
| 1 デ:<br>               | ジタルTVメニュー (☞11ページ) から<br>情報/設定 を選ぶ                                                                                            |
|                        | LD SI1-0 NHKH20+大版<br>26日-ド<br>「自動切勝」 9ンセク 【 ★LD<br>7/1セットモード ★-ム<br>あつがけモード<br>初期スキャン<br>単分版定<br>大定<br>第3月報 / 設定メニューが表示されます。 |
| ר<br>ד                 | ンテナレベルを選ぶ                                                                                                    |
|                        | W/WE<br>Pンデナレベル<br>CASD-ド 放送メール<br>システム設定<br>メフト情報表示<br>メフト情報表示                                                               |
| • •                    |                                                                                                    |
| 3                      |                                                                                                    |
| •〕<br>†<br>受           | アンテナレベルは受信状況を確認する<br>こめの目安です。表示される数値は、<br>受信している電波の強さではなく、質<br>信号と雑音の比率)を表します。                                                |
|                        | ▲ [▶]で物理チャンネルを<br>変更できます。                                                                                                    |
| お知らせ                   |                                                                                                    |
| ●アンテナレベル表示中は、地上デジタル放送/ |                                                                                                    |

ワンセグの自動切換は行われません。

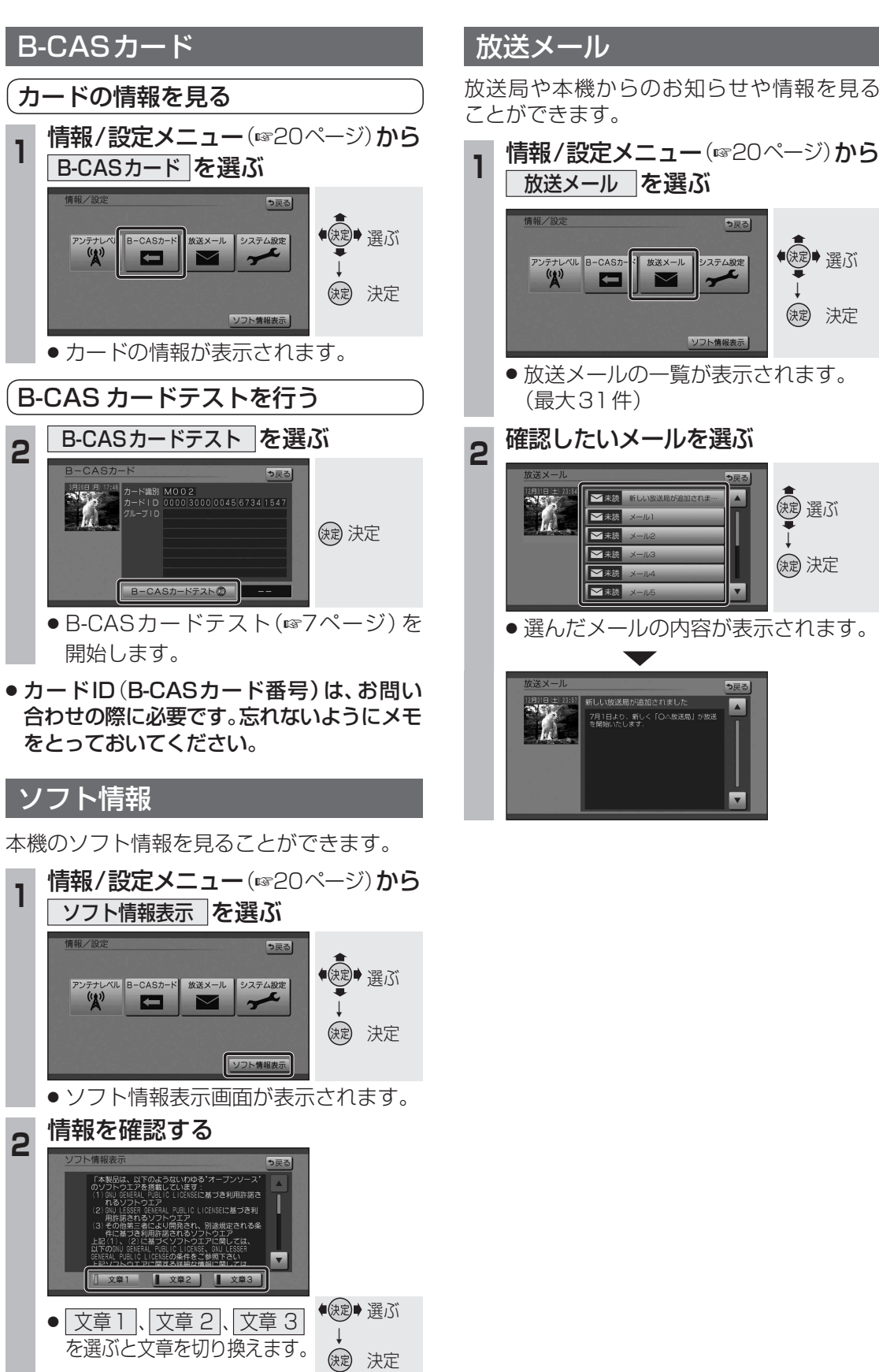

## 情報/設定メニュー(11/20ページ)から 放送メールを選ぶ も戻る ●渡●選ぶ ンテナレベル B-CASカ-システム設定 、 放送メール 決定 決定 リフト情報表示 ● 放送メールの一覧が表示されます。 (最大31件) 確認したいメールを選ぶ 速 選ぶ ₩未読 新 ➡未読 ≤未読 ➡未読 缺定 決定 ▶ 未読 メール ✓未読 メ-V 選んだメールの内容が表示されます。 7月1日より、新しく「○△放送局」が放送 を開始いたします。

いろいろな情報を見る 情報・設

定